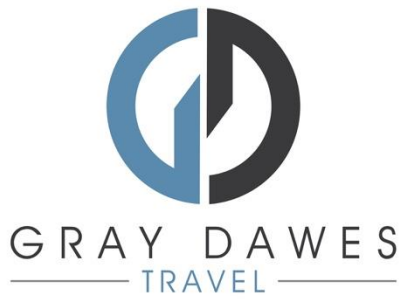

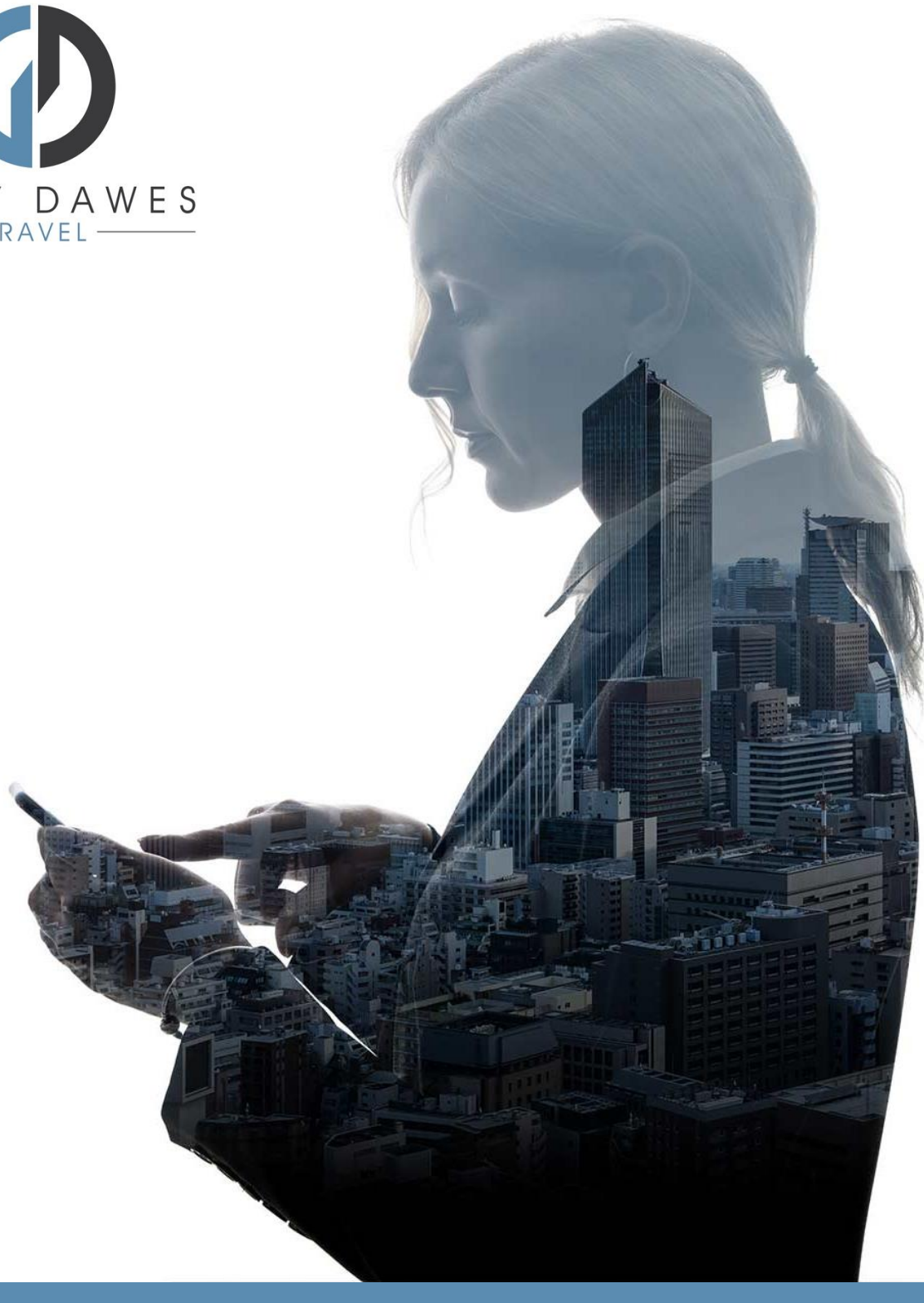

# Booking a Rail Journey YourTrip

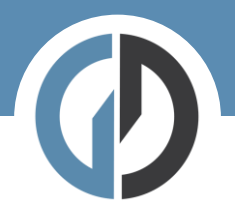

Booking a rail journey in YourTrip

Step 1 – Starting a new search

| Welcome MATTHEW LAMBERT<br>How would you like to start your next trip |       |
|-----------------------------------------------------------------------|-------|
| ★ Flight Hotel ➡ Car ➡ Rail ∨ ➡ Transport …                           |       |
| Recently Updated<br>Continue building and editing your trips View all | Trips |
| After logging in, Select:                                             |       |

Step 2 – Add search details and traveller:

| Light Elight Car                        |               | D. Parking        |           |   |         |
|-----------------------------------------|---------------|-------------------|-----------|---|---------|
|                                         |               | P Parking         |           |   |         |
| Book UK Rail Return One Way Open Return |               |                   |           |   |         |
| Enter station or location               | 🛱 Depart Date |                   | Departure | ~ | () Time |
| Enter station or location               | Pick-up date  |                   | Departure | ~ | () Time |
| Via Avoid                               |               |                   |           |   |         |
| 😫 1 traveller                           | ~             | Select a rail car |           |   | ~       |
|                                         |               |                   |           |   |         |
| Advanced search                         |               |                   |           |   |         |
| Add traveller +2                        |               |                   |           |   | Search  |

Hit Seach!

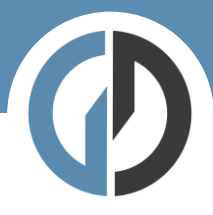

## Step Three – results:

|                                                 | NOV<br>22<br>WED                                                                | Outbou<br>Brough(B                                                          | <b>nd</b><br>UH) → Manch                                                   | nester Victoria                                                             | I(MCV)                                                                     | NOV<br>22<br>WED                                                             | Inbound<br>Manchester                                                         | r Victoria(MC)                                                                | V) → Brough(BUH) |
|-------------------------------------------------|---------------------------------------------------------------------------------|-----------------------------------------------------------------------------|----------------------------------------------------------------------------|-----------------------------------------------------------------------------|----------------------------------------------------------------------------|------------------------------------------------------------------------------|-------------------------------------------------------------------------------|-------------------------------------------------------------------------------|------------------|
| Currented from O                                | < Earlier                                                                       |                                                                             |                                                                            |                                                                             | Later >                                                                    | < Earlier                                                                    |                                                                               |                                                                               | Later >          |
| £26.80<br>The cheapest fare availe              | Deports<br>able 06:13<br>Arrives<br>07:50<br>01h 37m<br>Direct ()<br>Co2 9.27Kg | Deports<br>06:22<br>Arrives<br>08:37<br>02h 15m<br>1 stops ()<br>Co2 9.27Kg | Departs<br>07:05<br>Arrives<br>08:50<br>01h 45m<br>Direct ()<br>Co2 9.27Kg | Departs<br>07:29<br>Arrives<br>09:37<br>02h 08m<br>1 stops ()<br>Co2 9.27Kg | Deports<br>08:11<br>Arrives<br>09:50<br>01h 39m<br>Direct ()<br>Co2 9.27Kg | Departs<br>19:30<br>Arrives<br>21:18<br>01h 48m<br>Direct ()<br>Co2 18.544Kg | Departs<br>20:15<br>Arrives<br>22:12<br>01h 57m<br>1 stops ()<br>Co2 18.544Kg | Deports<br>20:21<br>Arrives<br>22:50<br>02h 29m<br>1 stops ()<br>Co2 18.544Kg |                  |
| Anytime Short<br>Distance Return                | £71.00                                                                          | £71.00                                                                      | £71.00                                                                     | £71.00                                                                      | £71.00                                                                     | -                                                                            | -                                                                             | -                                                                             |                  |
| Anytime Short<br>Distance Return (1st<br>Class) | £133.20                                                                         | £133.20                                                                     | £133.20                                                                    | £133.20                                                                     | £133.20                                                                    | -                                                                            |                                                                               | -                                                                             |                  |
| Advance Single                                  | £16.10                                                                          | -                                                                           | £16.10                                                                     | -                                                                           | £13.40                                                                     | £13.40                                                                       | £24.20                                                                        | -                                                                             |                  |
| Advance Single (1st<br>Class)                   | £29.50                                                                          | -                                                                           | £32.00                                                                     | -                                                                           | £25.70                                                                     | £33.20                                                                       | £44.40                                                                        | -                                                                             |                  |
| Anytime Day Single                              | £47.70                                                                          | £47.70                                                                      | £47.70                                                                     | £47.70                                                                      | £47.70                                                                     | £47.70                                                                       | £47.70                                                                        | £47.70                                                                        |                  |
| Anytime Day Single<br>(1st Class)               | £66.60                                                                          | £66.60                                                                      | £66.60                                                                     | £66.60                                                                      | £66.60                                                                     | £66.60                                                                       | £66.60                                                                        | -                                                                             |                  |

Results are displayed in a grid. Each column shows the fares available for that train.

In this case I have selected an Advance Single (£16.10) on the 0613 going out and an Advance Single (£13.40) on the 1930 coming back.

When you have selected your trains you will see a total cost and times selected at the top of the page:

| earch Parameter <b>&gt; Res</b> | sults                |        |                |             |
|---------------------------------|----------------------|--------|----------------|-------------|
|                                 | Outbound: 06:13      | £16.10 | Inbound: 19:30 | £13.40      |
|                                 | Total: <b>£29.50</b> |        |                | Add to trip |
|                                 |                      |        |                |             |

If you are happy with your selection Add to trip.

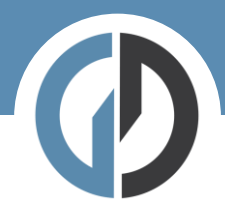

# Step four - Trip overview

| Trip overview                                                                                                    | ≮ :             | Cart                                     |                                      |
|----------------------------------------------------------------------------------------------------|-----------------|------------------------------------------|--------------------------------------|
| ★ Flight Hotel ➡ Car ➡ Rail ~ ➡ Transport                                                                                                    |                 | UK Rail To<br>Mancheste<br>Wed, 22 Nov - | £29.50<br>er Victoria<br>Wed, 22 Nov |
| Overview Requests                                                                                                    |                 | Total                                    | £29.50                               |
| Wednesday, November 22         Image: Comparison of the state of the state of | :               | Proceed to                               | o Checkout                           |
| 18.54 Kg CO₂<br>Brough (BUH) → Manchester Victoria (MCR)<br>Travel Dates: Wednesday, November 22 - Ticket type: Advance Single                                                                                                    |                 |                                          |                                      |
| Manchester Victoria (MCR) → Brough (BUH)<br>Travel Dates: Wednesday, November 22 - Ticket type: Advance Single<br>More details >                                                                                                    | торау<br>£29.50 |                                          |                                      |
| Extras                                                                                                    | ~               |                                          |                                      |
| Please add the required extras                                                                                                    |                 |                                          |                                      |
| Delivery Method                                                                                                    | + Add           |                                          |                                      |
| Seating                                                                                                    | + Add           |                                          |                                      |
| Account / Child unit 🤡                                                                                                    | Edit            |                                          |                                      |

In order to move to the checkout page you will need to select your ticket delivery method and seats.

#### Delivery Method

#### Delivery Method

| Gray Dawes - Ticket On Departure (common.Default) | Brough | ~    |
|---------------------------------------------------|--------|------|
| Gray Dawes - Electronic Email Ticket              |        |      |
|                                                   |        |      |
|                                                   | Cancel | Save |

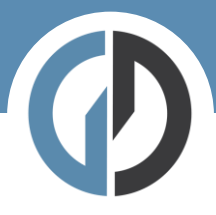

## Seating

| NOV<br>22<br>WED                                                                          |   |
|-------------------------------------------------------------------------------------------|---|
| Outbound                                                                                  |   |
| Brough - Manchester Piccadilly, Victoria, Oxford Road or Deansgate                        |   |
| Leg 1 - Brough to Manchester Victoria departing 22 Nov 2023, 06:13 (Transpennine Express) |   |
| Seat Specific Seat                                                                        |   |
| Direction                                                                                 |   |
| Any                                                                                       | ~ |
| Location                                                                                  |   |
| Any                                                                                       | ~ |
| Position                                                                                  |   |
| Any                                                                                       | ~ |

Once saved you may click **Proceed to checkout**.

# Step five – Book and finalize

| Booking details                                      | Cart  |                                                                |        |
|------------------------------------------------------|-------|----------------------------------------------------------------|--------|
| Review & Select — 2 Booking details — 3 Confirmation | 8     | UK Rail To<br>Manchester Victoria<br>Wed, 22 Nov - Wed, 22 Nov | £29.50 |
| Travellers Reference Questions     ^                 | Total |                                                                | £29.50 |
| 路 MATTHEW LAMBERT ^                                  |       | Book and Finalize                                              |        |
| *TRAVEL REASON                                       |       |                                                                |        |
| *POOVED NAME                                         |       |                                                                |        |
|                                                      |       |                                                                |        |

Here we complete the final details before checking out. If you have company specific information that needs capturing – you will see it here.

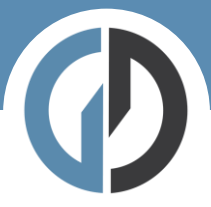

Step seven - collecting your ticket

If you have booked an electronic ticket your ticket will be emailed to you to add to your mobile device (pdf or wallet).

If you have booked a TOD (ticket on departure) you email will contain the collection details.

You may also find your TOD reference in your active trips display in YourTrip:

## Wednesday, November 22

|                                                                    | 18.54 Kg CO2 |        |
|--------------------------------------------------------------------|--------------|--------|
| Brough (BUH) → Manchester Victoria (MCR)                           |              |        |
| ïravel Dates: Wednesday, November 22 - Ticket type: Advance Single |              |        |
| Manchester Victoria (MCR) → Brough (BUH)                           |              | £29.50 |
| Travel Dates: Wednesday, November 22 • Ticket type: Advance Single |              |        |
| More details >                                                     |              |        |
|                                                                    |              |        |